## 新型コロナウイルスワクチン接種に伴う予約の取り方について

#### 1. 接種券の通知を手元に準備する。 市より送られる接種券の通知の表面をみる。 宛名の右側に記載された接種券番号(10桁)を確認する。

| 319-0116<br>小美玉市                                                   |                                                                                                |
|--------------------------------------------------------------------|------------------------------------------------------------------------------------------------|
| 様<br>[1]]]][1]][1]][1]][1]][1][1][1][1][1][1]                      | <お問い合わせ><br>徳康増進課(四季健康館) 48-0221<br>小川保健相談センター 58-1411<br>玉里保健福祉センター 48-1111<br>(内線 3310・3311) |
| 02009771-3                                                         | 接種券番号                                                                                          |
| 新型コロナウイルスワクチンクーポン券在中                                               | 2910063169                                                                                     |
| 小美玉市役所 保健衛生部 健康増進課<br>〒319-0132<br>小美玉市部室1106番地<br>電話 0299-48-0221 |                                                                                                |

#### 新型コロナウイルスワクチン接種に関するお知らせ

新型コロナウイルス感染症に係るワクチンの接種について、予防接種法の臨時接種に関する特 例が設けられ、原則として住民票所在地の市町村において、予防接種を無料で受けていただける ことになりました。

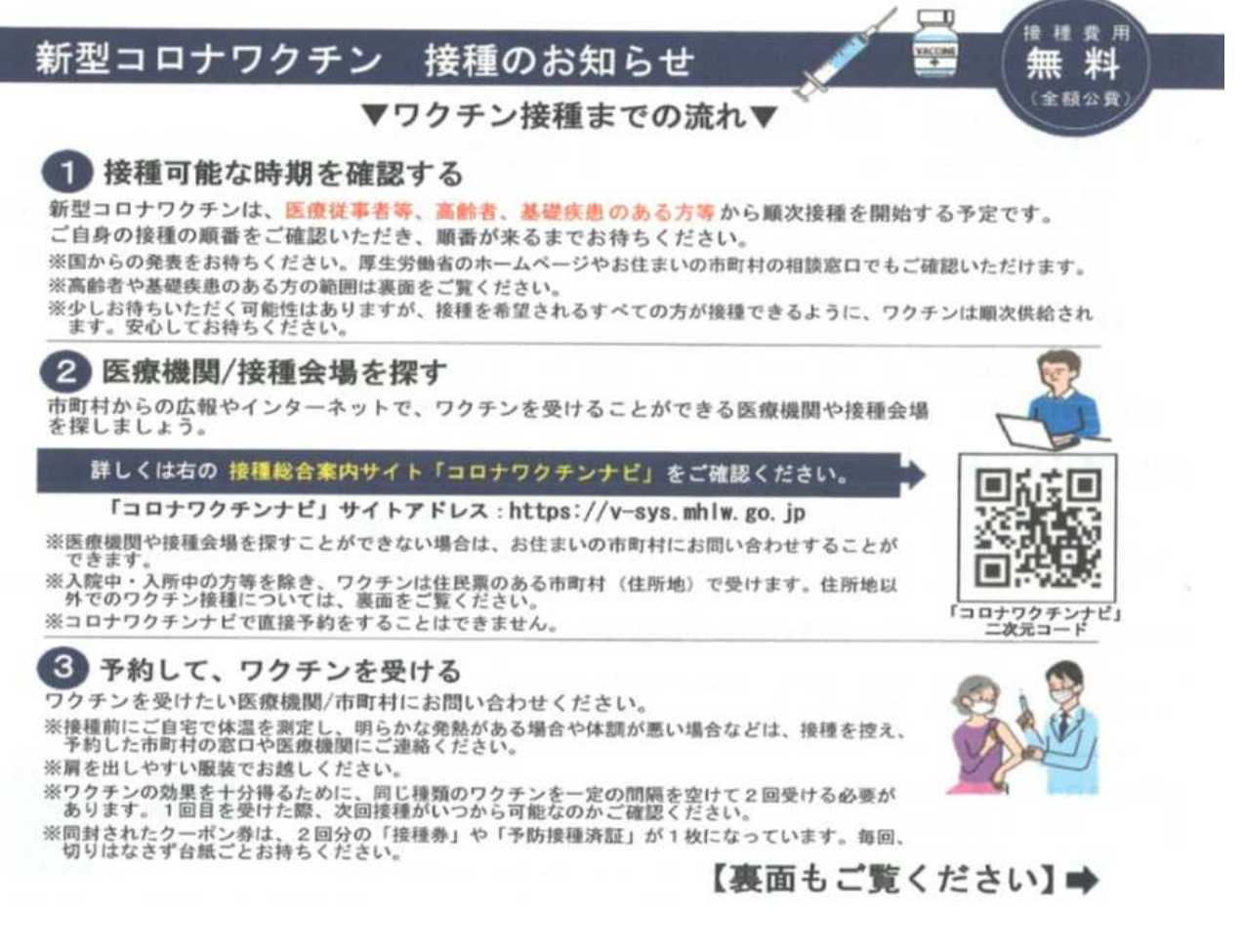

#### 2.予約サイトヘアクセスする 市のホームページまたは小美玉市からのお知らせに掲載された二次元コードから 予約サイトにアクセスする。

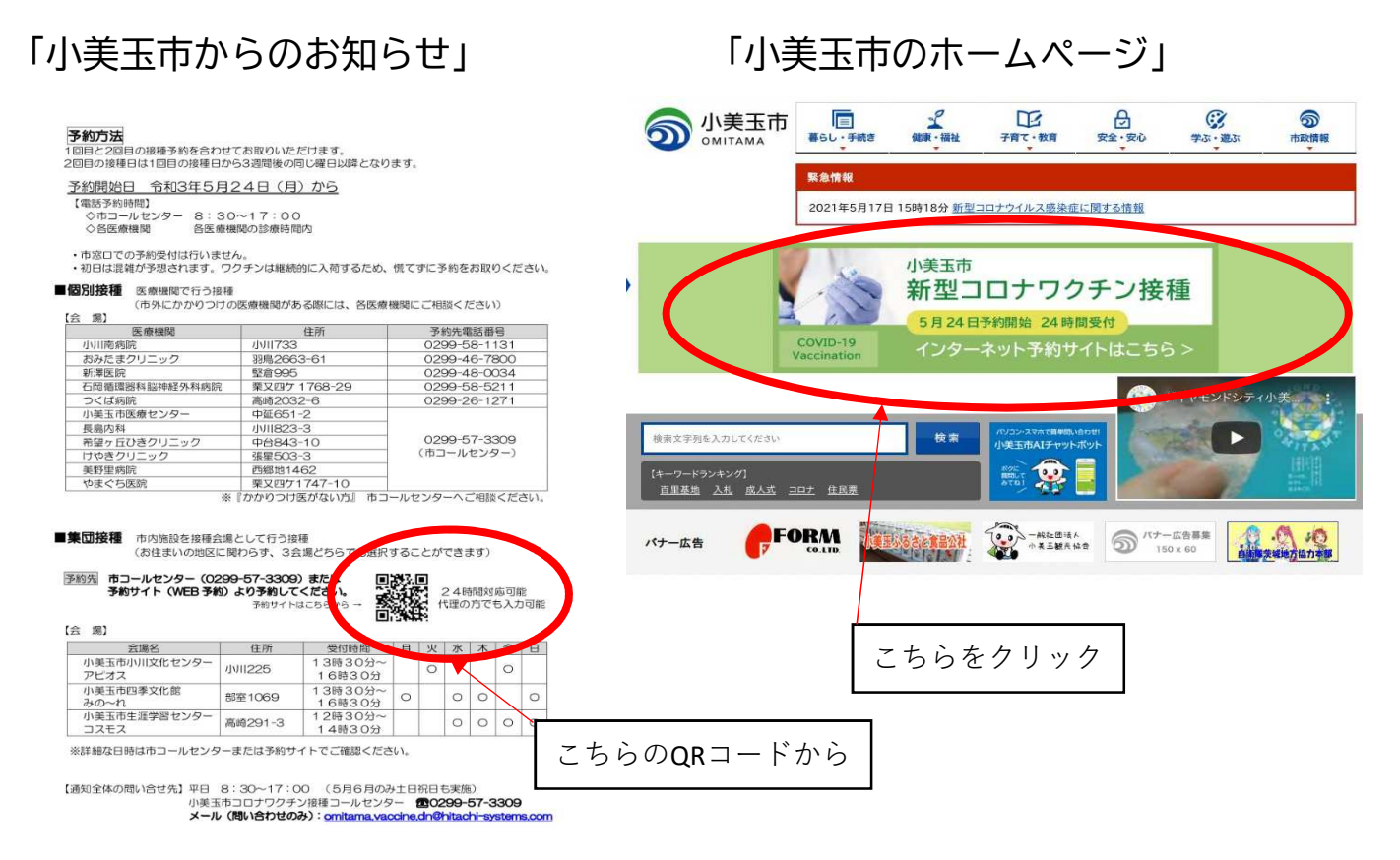

3. ログインする 申込者の接種券番号(10桁)と生年月日(西暦で8桁)を記入しログイン 接種券番号は,市民の方へ配布した「新型コロナウイルスワクチン接種に関するお知らせ」の 右上に記載してあります。

| 小美玉市<br>コロナワクチン接種予約サイト |                                          |                | ৫<br>🗄 🛛 🖻 |
|------------------------|------------------------------------------|----------------|------------|
| ♠ > ログイン               | ログイン<br>接種券番号<br>(10桁)<br>生年月日<br>(西暦8桁) | testuser01<br> |            |

#### 3. 予約方法, 接種会場の選択

集団接種とは、市内の文化ホールで接種を行います。 個別接種とは市内の医療施設にて接種を行います。

※市内の医療施設の中でも,個別接種を行わない施設もあります。 また,個別接種を行う医療施設でも自院で予約を受付ける施設もあります。 自院で受け付ける施設を希望する場合は,直接医療機関へご連絡ください。

#### 赤く囲った施設が市で予約を受付けます。 黄色で囲った施設は自院で予約を受付けます。 (5月18日時点)

| ▲ 小美玉市                                               | 10.0                             | 0                   | 0 5 |
|------------------------------------------------------|----------------------------------|---------------------|-----|
| 2013ロナワクチン接種手約リー                                     | 11- 200                          | 9                   |     |
|                                                      |                                  |                     |     |
| 0                                                    |                                  |                     |     |
| 新期かわれる社                                              |                                  |                     |     |
| 田子(40)和7012                                          |                                  |                     |     |
|                                                      |                                  |                     |     |
| <ul> <li>・予約開始は5月24日</li> <li>・予約をする前にワクラ</li> </ul> | 1 8時30分より受付けます<br>Fンの効果や副反応についてご | 。<br>確認ください。        |     |
| ・現在、基礎疾患等で消                                          | 音療中の方、アレルギー症状等                   | のある方、               |     |
| 入院・入所されている                                           | 5方は、接種について事前にか                   | かりつけ医等に必ずご相談ください。   |     |
|                                                      |                                  |                     |     |
| 川接種の場合                                               |                                  |                     |     |
| 1 終環場所の訪り込み                                          |                                  |                     | ~   |
| 東面の称                                                 |                                  |                     |     |
| 1016                                                 | 2前日                              |                     |     |
|                                                      |                                  |                     |     |
| (株式)/(注)<br>(株式)接種 - しかかりつける                         | な基本とした回知連頭 *                     |                     |     |
|                                                      | CC 22 C                          |                     |     |
|                                                      |                                  |                     |     |
| 小美玉巾活潑センターー                                          | 長島内科 -   けやきクリニック -              | 奏野里胡桃 (ヤまぐら歯腕 ^)    |     |
| おみたまクリニック※直接の                                        | k療機関へご連絡ください。TEL:0299-           | 46-7800 -           |     |
| 希望ヶ丘ひきクリニック淡淡                                        | 1接医療機関へご連絡ください。TEL:02            | 299-36-8101 -       |     |
| 新澤區院※直接逐續機関                                          | へご連絡ください。TEL:0299-48-003         | 4 -                 |     |
| 石岡循環器科脳神経外科                                          | 病院※直接医療機関へご連絡ください。               | ,TEL:0299-58-5211 - |     |
|                                                      |                                  |                     |     |
|                                                      | リセット 予約日                         | 画面に進む               |     |
|                                                      |                                  | *                   |     |
|                                                      |                                  |                     |     |
|                                                      |                                  |                     |     |
|                                                      |                                  |                     |     |
| fl接種の場合 ┣━━━━━━                                      |                                  |                     |     |

| 果団接裡の場合<br>み                               | ^                   |
|--------------------------------------------|---------------------|
| 接種回数                                       |                     |
| 1回目 2回目                                    | ×                   |
| 接種方法                                       |                     |
| 集団接種 ▲ かかりつけ医を基本とした個別接種 >                  |                     |
| 接種施設                                       |                     |
| 小川文化センター(アビオス)大ホール 🔺 四季文化館(みの~れ)森のホール 🗸 生涯 | 学習センター(コスモス)文化ホール 🗸 |
|                                            | 会場が決定したらこちらをクリック    |

# 4. 予約接種日の選択

申込者の希望日をクリックしてください。 青いセルは予約可能 灰色のセルは予約不可能

| 2021/ | 06 <b>〉</b> | 枠 👻         |             |     | 時間表示        | 時間表示 1ヶ月表   |
|-------|-------------|-------------|-------------|-----|-------------|-------------|
| 予約済み  | 予約不可        |             |             |     |             |             |
| 日     | 月           | 火           | *           | *   | 金           | ±           |
|       |             | 01          | 02          | 03  | 04          | 05          |
|       |             |             |             | 由议考 | の差望日をクリ     | м <i>1</i>  |
| 96    | 07          | 08          | 09          | 10  |             |             |
|       | やまぐち医院【1回目】 | やまぐち医院(1回日) | やまぐち医院(1回   |     | やまぐち医院【1回目】 | やまぐち医院(1回目) |
| 13    | 14          | 15          | 16          | 17  | 18          | 19          |
|       | やまぐち医院[1回日] | やまぐち医院(1回目) | やまぐち医院[1回目] |     | やまぐち医院(1回目) | やまぐち医院[1回目] |
|       | 21          | 22          | 23          | 24  | 25          | 26          |
|       | やまぐち医院【1回日】 | やまぐち医院[1回目] | やまぐち医院(1回目) |     | やまぐち医院(1回目) | やまぐち医院[1回目] |
|       | 28          | 29          | 30          |     |             |             |
|       | やまぐち医院[1回目] | やまぐち医院[1回目] | やまぐち医院(1回目) |     |             |             |

## 5.予約接種時間の選択

申込者の希望時間をクリックしてください。 青いセルは予約可能 灰色のセルは予約不可能

| E 2021/0 |               | 144E | [やまぐち医院]<br>やまぐち医院【1回目】 |                 | ×. | 時間表示        | (O)<br>時間表示<br>1ヶ月表: |
|----------|---------------|------|-------------------------|-----------------|----|-------------|----------------------|
| 予約済み     | 予約不可          |      | 2021/06/09(水)           |                 | 1  |             |                      |
| B        | R             |      | - 予約済み - 予約不可           |                 |    | 全           | ±                    |
|          |               | 01   | 時間                      | 空き情報            | 申  | 込者の希望時間     | をクリック                |
|          | 07            | 08   |                         |                 |    | dolb.       | 32                   |
|          | 今まぐら開新(牛開報)   | 3    | 11:00                   | 残り3人            |    | やまぐち開新(1前前) | やまぐも数部(1部計)          |
|          | 14            | 15   |                         | TRUE F          |    | 18          | 19                   |
|          | やまぐち御苑()188日) | 1    | 11:30                   | 残り3人            |    | やまぐら国際(1回目) | や水ぐら既加()加良)          |
|          | 21            | 22   | 15:00                   | 産ロスト            |    | 25          | 26                   |
|          | やまぐち病院()副目)   | 1 1  | 15700                   | 12,937          |    | やまぐち医院(1回員) | やまぐら住居(1回日)          |
|          | 28            | 29   | 15:30                   | 残り3人            |    |             |                      |
|          | やまくも医師() 回母)  | 1 3  |                         | N. 7, 2017-000- |    |             |                      |

# 6. 申請者の詳細登録

| 入力                                                                                                    | 確認                                                                                  | 完了                                                                                                    |
|----------------------------------------------------------------------------------------------------|-------------------------------------------------------------------------------------|----------------------------------------------------------------------------------------------------|
| 顧客情報                                                                                                    |                                                                                     |                                                                                                    |
| 度種券番号                                                                                                    | testuser01                                                                          |                                                                                                    |
| 予約情報                                                                                                    |                                                                                     |                                                                                                    |
| 1回目専用枠                                                                                                    | <sub>注意事項</sub><br>本予約枠は 接種1回目専用 の予約枠となり                                            | ますので、ご注意ください。                                                                                                    |
| 日程                                                                                                    | 2021/06/09(水) カレンダーから日時を選択する                                                        |                                                                                                    |
| 時間                                                                                                    | 11:00~                                                                              |                                                                                                    |
| 68 <b>Ø</b> 3                                                                                                    |                                                                                     | ▲ 氏名や連絡先を記入してください                                                                                                   |
| 連絡先 必須                                                                                                    |                                                                                     | 間違いのないようご確認願います                                                                                                    |
| 分類                                                                                                    | [ワクチン種別]<br>ファイザー社<br>[技種回数]<br>1回目                                                 |                                                                                                    |
| 会場名                                                                                                    | やまぐち医院[1回目]                                                                         |                                                                                                    |
| 会場住所                                                                                                    | 小美玉市栗又西ケ1747-10                                                                     |                                                                                                    |
| 会墙MAP                                                                                                    | ★又四ゲ1/4/10<br>4.3 ★★★★★★ 3 件のクチコミ<br>拡大地図を表示<br>一一一一一一一一一一一一一一一一一一一一一一一一一一一一一一一一一一一 | 株式会社       ビーオートジャパン       大津内科クリニック<br>たまご供楽部       大津内科クリニック<br>たまご供楽部       サ<br>日本谷       利用規約       地図の誤りを報告する |
| 個人情報の取扱いについて<br>②相談・お問い合わせへの回答の                                                                                   | 7-83                                                                                |                                                                                                    |
| 2. 第三者提供<br>当課では、以下の場合を除いて、個<br>①法令に基づく場合<br>②人の生命・身体・財産を保護する<br>③国の機関や地方公共団体、その<br>務遂行に影響が生じる可能性があ               | 国人データを第三者へ提供することはしません。<br>6ために必要で、本人から同意を得ることが難しい<br>委託者などによる法令事務の遂行にあたって協力<br>5る場合 | 易合<br>する必要があり、かつ本人の同意を得ることで事                                                                                        |
| 3.開示請求<br>貴殿の個人情報について、ご本人<br>え対応させていただきますが、代理<br>【お問い合わせ】<br>小美玉市役所 健康増進課<br>新型コロナウイルスワクチン接種担<br>TEL:0299-48-0221 | には、開示・訂正・削除・利用停止を請求する権利<br>人の場合も可能です。詳細については、以下「小美<br>3当                            | があります。手続きにあたっては、ご本人確認のう<br>王市健康増進課」へご連絡ください。<br>個人情報の取扱いに同意をいたた                                                     |
|                                                                                                    | □ 個人情報の取得いに回意する                                                                     | /   「   内谷確認へ進む」をクリック                                                                                               |

### 7. 予約登録の最終確認

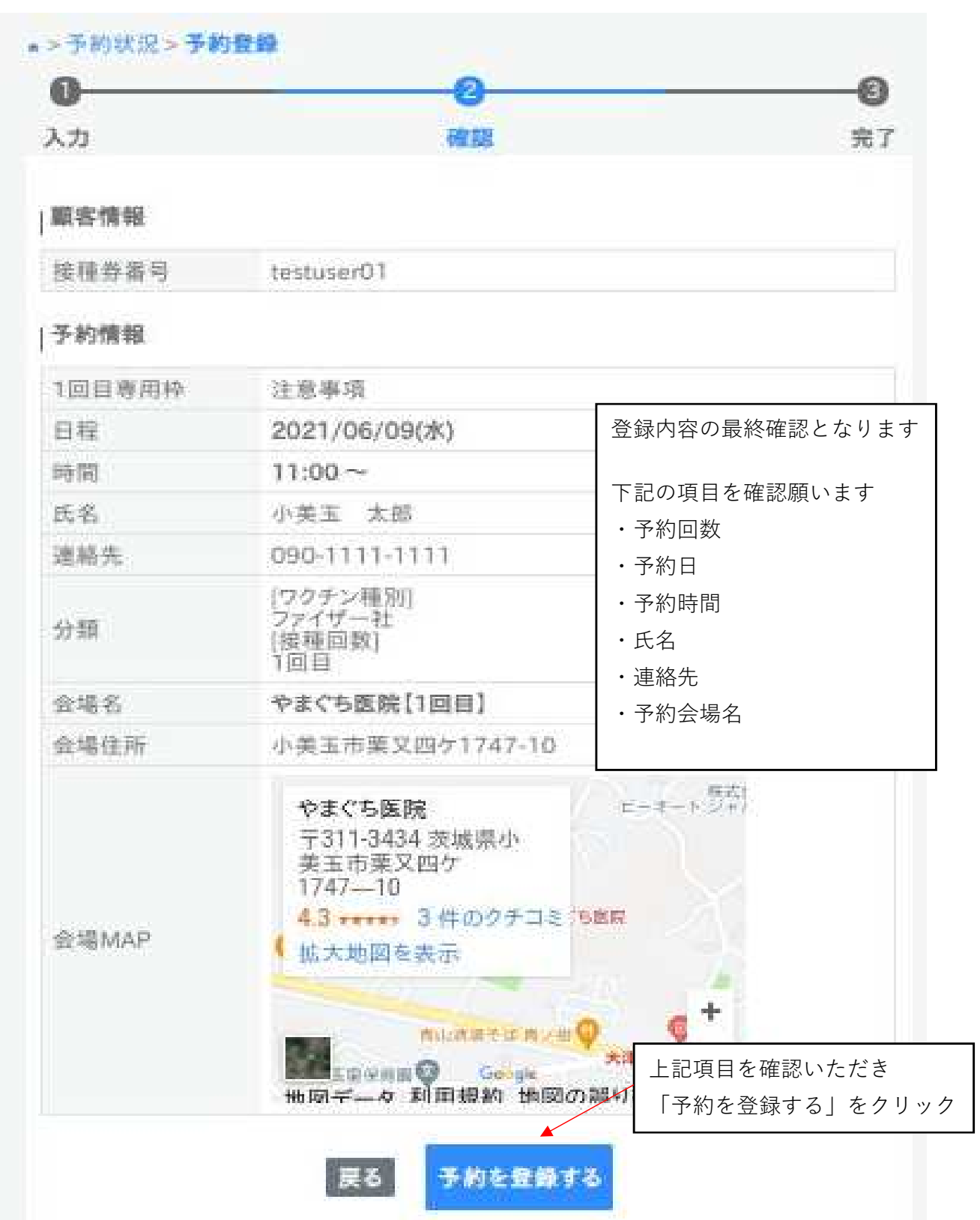

# 予約完了 予約用紙などは発行されません。 予約内容を後程確認したい時に使用する予約IDをメモしてください。 以上で予約完了となります。 個人の意思もありますが、可能な限り2回目の予約を取るよう促してください。 2回目の予約は1回目の予約の3週間以降になります。

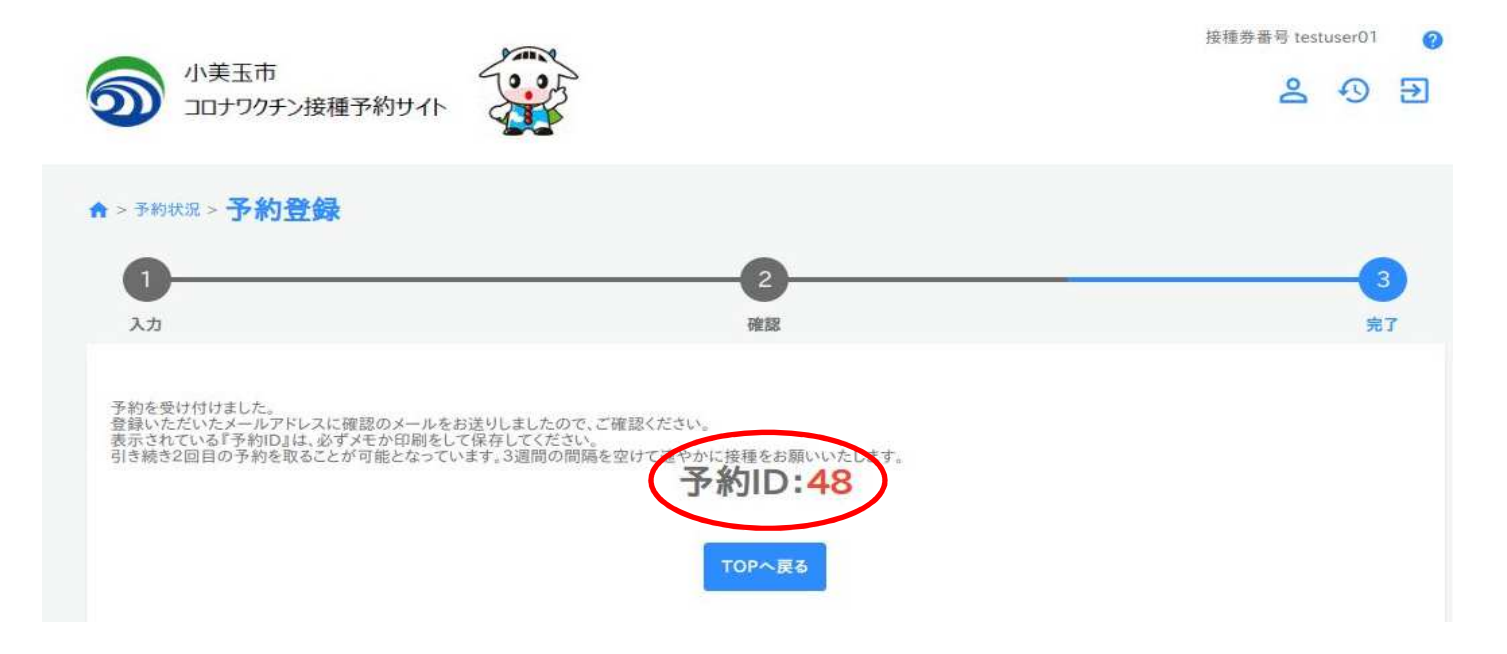

# 9.2回目予約について

| 1回目                                            |                               | Y                                                     | 2回目                             |          |                               | ^     |
|------------------------------------------------|-------------------------------|-------------------------------------------------------|---------------------------------|----------|-------------------------------|-------|
| 妾種方法                                           |                               |                                                       |                                 |          |                               |       |
| 集団接種 🗸                                         | かかりつけ医を                       | 基本とした個別                                               | 接種 ~                            |          |                               |       |
| 予約回数を<br>「予約画面(<br><del>あみにまつ)</del><br>希望ヶ丘ひき | -<br>「2回目」を押し<br>ニ進む」をクリッ<br> | てから<br>ク<br><sup>朝国へ</sup> に連絡 <sup>、</sup><br>療機関へご連 | やきクリニ:<br>たさい。TEL:0<br>絡ください。TE | 299-46-7 | 美野里病院、<br>'800 、<br>36-8101 、 | やまぐち医 |
| 新澤医院※i                                         | I接医療機関へご                      | 車絡ください。T                                              | EL:0299-48                      | -0034 -> |                               |       |
| 石岡循環器和                                         | 4脳神経外科病院:                     | ※直接医療機                                                | 関へご連絡くた                         | さい。TEL   | :0299-58-5                    | 211 ~ |

後の作業は1回目と同じです。 ご対応のほどよろしくお願いします。